Sonrasında geçerli olduğu versiyon: 02.01 (cihaz versiyonu)

71599707 2022-10-31

BA01032C/56/TR/04.22-00

# Çalıştırma Talimatları **Liquiline CM14**

pH ve ORP için Memosens girişine sahip dört kablolu transmiter

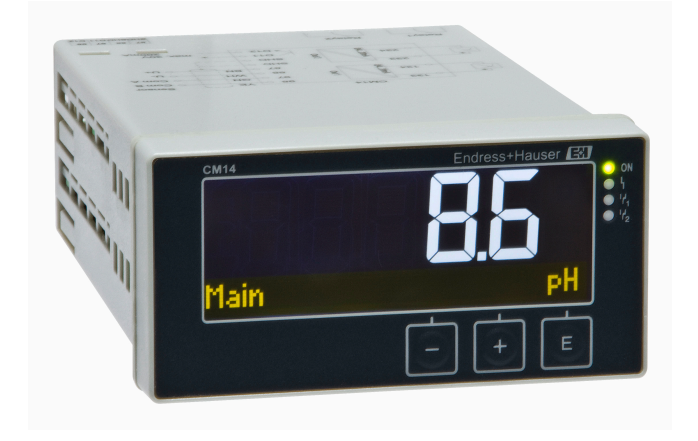

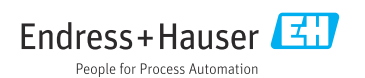

# İçindekiler

| 1   | Güvenlik talimatları 4                     |
|-----|--------------------------------------------|
| 1.1 | İsveri güvenliği 4                         |
| 1.2 | Personele iliskin gereksinimler            |
| 1.3 | Calısma güvenliği                          |
| 1.4 | Kullanım amacı                             |
| 1.5 | Teknik gelismeler 5                        |
| 1.6 | İade                                       |
| 1.7 | Güvenlik sembolleri ve ikonları ile ilgili |
|     | notlar                                     |
| 2   | Teslimatın kabul edilmesi ve               |
|     | ürünün tanımlanması                        |
| 2.1 | Teslimatin kabul edilmesi                  |
| 2.2 | Ürün tanımlaması                           |
| 2.3 | Sertifikalar ve onavlar                    |
| 2.4 | Saklama ve taşıma 7                        |
| 3   | Montaj 8                                   |
| 3.1 | Kurulum koşulları 8                        |
| 3.2 | Boyutlar                                   |
| 3.3 | Montaj prosedürü 8                         |
| 3.4 | Kurulum sonrası kontrolü 9                 |
| 4   | Elektrik bağlantısı                        |
| 4.1 | Bağlantı koşulları 9                       |
| 4.2 | Transmiterin bağlanması 10                 |
| 4.3 | Bağlantı sonrası kontrol 11                |
| 5   | Çalışma 11                                 |
| 5.1 | Ekran ve cihaz durum göstergesi /          |
|     | LED 12                                     |
| 5.2 | Cihazın yerel olarak çalıştırılması 12     |
| 5.3 | ikonlar 13                                 |
| 5.4 | Çalışma fonksiyonları 14                   |
| 5.5 | Tutma fonksiyonu 14                        |
| 6   | Devreye alma 14                            |
| 6.1 | Kurulum sonrası kontrolü ve cihazın        |
|     | açılması 14                                |
| 6.2 | Ekran ayarları (Display menüsü) 15         |
| 6.3 | Ayarlara erişim korumasına ait notlar 15   |
| 6.4 | Cihazın konfigürasyonu (Setup              |
| 65  | Genisletilmis konfigürasvon (Extended      |
| 0.2 | setup meniisii)                            |
| 6.6 | Cihaz hata teshisi (Diagnostics            |
|     | menüsü) 19                                 |

| 7     | Kalibrasyon ve ayar                  | 20 |
|-------|--------------------------------------|----|
| 7.1   | Tanımlar                             | 20 |
| 7.2   | pH sensörleri                        | 20 |
| 7.3   | ORP sensörleri                       | 23 |
| 7.4   | Kalibrasyon için cihaz fonksiyonları | 23 |
| 8     | Bakım                                | 24 |
| 8.1   | Temizlik                             | 24 |
| 9     | Aksesuarlar                          | 24 |
| 9.1   | Sensörler                            | 24 |
|       |                                      |    |
| 10    | Arıza teşhis ve sorun                |    |
|       | giderme                              | 25 |
| 10.1  | Arıza giderme talimatları            | 25 |
| 10.2  | Hata teşhisi mesajları               | 25 |
| 10.3  | Üretici yazılımı geçmişi             | 30 |
| 10.4  | Yedek parçalar                       | 31 |
| 10.5  | İade                                 | 32 |
| 10.6  | İmha                                 | 32 |
| 11    | Teknik bilgiler                      | 32 |
| 11.1  | Giris                                | 32 |
| 11.2  | Çıkış                                | 32 |
| 11.3  | Åkım çıkışları, aktif                | 33 |
| 11.4  | Röle çıkışları                       | 33 |
| 11.5  | Kablolama                            | 34 |
| 11.6  | Performans özellikleri               | 35 |
| 11.7  | Montaj koşulları                     | 35 |
| 11.8  | Çevre koşulları                      | 36 |
| 11.9  | Mekanik yapı                         | 37 |
| 11.10 | Ekran ve çalıştırma elemanları       | 38 |
| 11.11 | Sertifikalar ve onaylar              | 38 |
| İnde  | ks                                   | 40 |

# 1 Güvenlik talimatları

Transmiterin güvenli bir şekilde çalıştırılması yalnızca Kullanım Talimatları okunmuşsa ve burada bulunan güvenlik talimatlarına uyuluyorsa garanti edilir.

### 1.1 İşyeri güvenliği

Cihaz üzerinde veya cihaz ile çalışırken:

► Ulusal düzenlemelere uygun şekilde gereken kişisel koruyucu ekipmanı giyin.

### 1.2 Personele ilişkin gereksinimler

Kurulum, devreye alma, hata teşhisi ve bakım personeli şu gereksinimleri karşılamalıdır:

- Eğitimli kalifiye uzmanlar: bu işlev ve görev için gereken niteliklere ve ehliyete sahip olmalıdır
- ► Tesis sahibi/operatörü tarafından izin verilmiş olmalıdır
- Ulusal yasal düzenlemeleri bilmelidir
- Çalışmaya başlamadan önce uzman personel, Kullanım Talimatları ve diğer belgelerdeki talimatların yanı sıra sertifikalarda (uygulamaya bağlı olarak) yazan bilgileri okumuş ve anlamış olmalıdır.
- Aşağıdaki talimatlar ve temel koşulları karşılamalıdır

Operasyon personeli şu gereksinimleri karşılamalıdır:

- ▶ Tesisin sahibi-operatörü tarafından yetkilendirilmiş ve gerekli eğitim sağlanmış olmalıdır
- ▶ Bu Kullanım Talimatlarındaki talimatlara uymalıdır

## 1.3 Çalışma güvenliği

Yaralanma tehlikesi!

- ► Cihazı sadece hatasız ve arızasız teknik durumdayken çalıştırın.
- ► Cihazın parazit olmadan çalıştırılmasından operatör sorumludur.

### Cihaz üzerindeki değişiklikler

Cihaz üzerinde izin verilmeyen modifikasyonların yapılması yasaktır ve öngörülemeyen tehlikelere neden olabilir!

► Yine de değişiklikler gerekiyorsa, üreticiye danışın.

### Onarım

Sürekli iş güvenliği ve güvenilirlik için:

- Cihazın onarımını sadece açıkça izin verildiği durumlarda gerçekleştirin.
- ▶ Elektrikli cihazların onarımıyla ilgili federal/ulusal düzenlemelere göre hareket edin.
- ► Sadece orijinal yedek parça ve aksesuarlar kullanın.

### 1.4 Kullanım amacı

Transmiter bir analiz sensöründe ölçülen değerleri değerlendirir ve çok renkli ekran üzerinde görselleştirir. Prosesler cihazın çıkışları ve limit röleleri ile izlenebilir ve kontrol edilebilir. Cihaz bu amaç doğrultusunda çok sayıda yazılım fonksiyonuna sahiptir.

- Üretici, cihazın hatalı veya amaçlananın dışında kullanımı sonucunda oluşan hasarlardan dolayı hiçbir şekilde sorumluluk kabul etmez. Bu cihazın herhangi bir şekilde dönüştürülmesine veya üzerinde değişiklik yapılmasına izin verilmez.
- Bu cihaz bir panele takılmak üzere tasarlanmıştır ve sadece kurulumu yapılmış olarak çalıştırılmalıdır.

### 1.5 Teknik gelişmeler

Üretici teknik detayları herhangi bir özel duyuru yapmadan en yeni teknik gelişmeler doğrultusunda düzenleme hakkını saklı tutar. Kullanım Talimatları üzerindeki değişiklikler veya güncellemeler konusunda bilgi almak için satış merkezinize başvurun.

### 1.6 İade

Örneğin onarım gibi iadelerde cihazın korumalı paketle gönderilmesi gerekir. Bu amaçla en iyi korumayı orijinal paket sağlar. Onarımlar sadece tedarikçinize ait servis birimi tarafından yapılabilir.

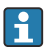

Cihazı onarım için iade ederken sorunun detaylarını açıklayan ve uygulamayı belirten bir not ekleyin.

### 1.7 Güvenlik sembolleri ve ikonları ile ilgili notlar

### 1.7.1 Güvenlik bilgileri

### **A** TEHLİKE

### Nedenleri (/sonuçları)

Uyulmaması halinde olabilecekler (geçerliyse)

- ▶ Koruyucu önlem
- Bu sembol sizi tehlikeli bir durum konusunda uyarır. Bu durumun giderilememesi, ciddi veya ölümcül yaralanma ile sonuçlanacaktır.

### **UYARI**

### Nedenleri (/sonuçları)

Uyulmaması halinde olabilecekler (geçerliyse)

- Koruyucu önlem
- Bu sembol sizi tehlikeli bir durum konusunda uyarır. Bu durum engellenmediği takdirde ciddi veya ölümcül yaralanmalar oluşabilir.

### **A** DİKKAT

### Nedenleri (/sonuçları)

Uyulmaması halinde olabilecekler (geçerliyse)

- ▶ Koruyucu önlem
- ► Bu sembol sizi tehlikeli bir durum konusunda uyarır. Bu durum engellenmediği takdirde orta seviye yaralanmalar veya önemsiz yaralanmalar oluşabilir.

#### DUYURU

#### Nedenleri (/sonuçları)

Uyulmaması halinde olabilecekler (geçerliyse)

- ► Koruyucu önlem
- ▶ Bu sembol, maddi hasara neden olabilecek durumlara karşı uyarır.

#### 1.7.2 Doküman sembolleri

|   | İzin verilen<br>İzin verilen prosedürler, prosesler veya işlemleri gösterir.     |
|---|----------------------------------------------------------------------------------|
|   | Tercih edilen<br>Tercih edilen prosedürleri, prosesleri veya işlemleri belirtir. |
| × | Yasak<br>Yasak olan prosedürleri, prosesleri veya işlemleri belirtir.            |
| i | Ek bilgi, ipucu                                                                  |
|   | Dokümantasyon referansı                                                          |
|   | Bu kılavuzdaki bir sayfaya yapılan referans                                      |
|   | Grafik referansı                                                                 |

## 2 Teslimatın kabul edilmesi ve ürünün tanımlanması

### 2.1 Teslimatın kabul edilmesi

Cihaz alındıktan sonra aşağıdaki şekilde ilerleyin:

- 1. Paketin bozulmamış olduğunu kontrol edin.
- 2. Hasar görülmüşse:

Tüm hasarı hemen üreticiye raporlayın.

- 3. Hasarlı malzemelerin kurulumunu yapmayın, çünkü üretici aksi durumda güvenlik gereksinimlerine uyumu garanti edemez ve bunun sonuçlarından sorumlu tutulamaz.
- 4. Teslimat kapsamını siparişinizin içeriği ile karşılaştırın.
- 5. Taşıma için kullanılan tüm paket malzemelerini çıkarın.

### 2.2 Ürün tanımlaması

Cihazın tanımlanmasında bu seçenekler kullanılabilir:

- İsim plakası spesifikasyonları
- Teslimat notu üzerinde cihaz özelliklerinin dökümünü içeren genişletilmiş sipariş kodu

#### 2.2.1 İsim plakası

Doğru cihaz?

Cihazın isim plakası üzerindeki bilgileri kontrol edin:

- Ürün adı ve üretici kimliği
- Sipariş kodu, uzun sipariş kodu ve seri numarası
- Güç beslemesi ve güç tüketimi
- Onaylar
- Sıcaklık aralığı
- Yazılım versiyonu ve cihaz revizyonu

### 2.2.2 Üreticinin adı ve adresi

| Üreticinin adı:    | Endress+Hauser Conducta GmbH+Co. KG |
|--------------------|-------------------------------------|
| Üreticinin adresi: | Dieselstraße 24, D-70839 Gerlingen  |

### 2.3 Sertifikalar ve onaylar

Cihaz için geçerli sertifikalar ve onaylar için: isim plakasındaki veriye bakın

#### 2.3.1 Diğer standartlar ve kılavuzlar

- IEC 60529: Panolar ile sağlanan koruma derecesi (IP kodu)
- IEC 61010-1: Elektrikli ekipmanların ölçüm, kontrol ve laboratuvarda kullanımı için güvenlik gereksinimleri
- EN 60079-11: Patlayıcı ortamlar - Bölüm 11: Kendinden güvenlik "I" ile ekipman koruması (opsiyonel)

### 2.4 Saklama ve taşıma

Lütfen aşağıdakilere dikkat edin:

İzin verilen saklama sıcaklığı –40 ... 85 °C (–40 ... 185 °F)'dir; cihazın sınıra yakın sıcaklıklarda sınırlı bir süre saklanması mümkündür (maksimum 48 saat).

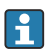

-

Cihazı depolama ve nakliye sırasında darbelere ve dış etkilere karşı güvenilir bir şekilde korunacak şekilde paketleyin. Bu amaçla en iyi korumayı orijinal paket sağlar.

Depolama ve nakil sırasında aşağıdaki çevresel etkilerden kaçının:

- Doğrudan güneş ışığı
- Titreşim
- Zarar verecek ürünler

## 3 Montaj

### 3.1 Kurulum koşulları

### DUYURU

### Cihazda ısı birikmesine bağlı aşırı ısınma

▶ Isı birikmesini önlemek için lütfen her zaman cihazın yeterince soğutulmasını sağlayın.

Ekranın üst sıcaklık sınır aralığında çalıştırılması ekranın çalışma ömrünü kısaltır.

Transmiter bir panelde kullanılmak üzere tasarlanmıştır.

Yönlendirmesi ekranın okunabilirliği ile belirlenir. Bağlantılar ve çıkışlar arkada bulunmaktadır. Kablolar kodlu terminaller kullanılarak bağlanır.

Ortam sıcaklık aralığı:-10 ... +60 °C (14 ... 140 °F)

### 3.2 Boyutlar

Terminaller ve bağlantı klipsleri dahil olmak üzere cihaz için yakl. 150 mm (5,91 ") kurulum derinliğine dikkat edin.

Ayrıntılı boyutlar "Teknik bilgi" bölümünde verilmiştir → 🗎 32.

- Panel boşluğu: 92 mmx 45 mm (3,62 in x 1,77 in).
- Panel kalınlığı: maks. 26 mm (1 in).
- Maks. görüş açısı aralığı: Merkez görüntü ekseninin solunda ve sağında 45°.
- Cihazlar X ekseni üzerinde yatay olarak yan yana veya Y ekseni üzerinde dikey olarak üst üste yerleştiriliyorsa mekanik mesafeye (muhafaza ve ön bölüm tarafından belirlenir) mutlaka uyulmalıdır.

### 3.3 Montaj prosedürü

Gereken panel boşluğu 92 mm x 45 mm (3,62 in x 1,77 in)'dir.

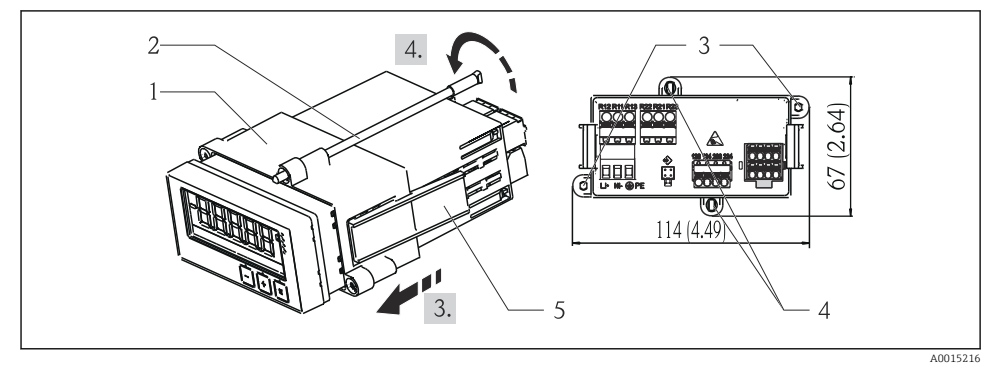

#### 🖻 1 🔹 Panele kurulum

- 1. Vidalı milleri (öğe 2) montaj çerçevesi (öğe 1) üzerindeki yerlere vidalayın. Bu iş için dört adet karşılıklı vida konumu (öğe 3/4) mevcuttur.
- 2. Cihazı yalıtım halkasıyla birlikte öndeki panel kesiti içerisinden itin.
- 3. Kasayı panele sabitlemek için vidalı miller vidalanmış şekilde cihazı eşit seviyede tutun ve montaj çerçevesini (öğe 1) çerçeve yerine kilitlenene kadar kasa üzerinden itin.
- 4. Cihazı yerine sabitlemek için vidalı milleri sıkıştırın.

Cihazı çıkarmak için montaj çerçevesinin kilidi kilitleme elemanlarından (öğe 5) açılabilir ve sonrasında çıkarılabilir.

### 3.4 Kurulum sonrası kontrolü

- Yalıtım halkası hasarsız mı?
- Montaj çerçevesi cihazın muhafazasına sabit bir şekilde monte edilmiş mi?
- Vidalı miller uygun şekilde sıkıştırılmış mı?
- Cihaz panel boşluğunun ortasında yerleştirilmiş mi?

## 4 Elektrik bağlantısı

### 4.1 Bağlantı koşulları

### **A**UYARI

#### Tehlike! Elektrik voltajı!

► Cihazdaki tüm bağlantıların enerji kesildikten sonra yapılması gerekmektedir.

Koruyucu topraklama bağlantısı kesildiğinde tehlikelidir

Koruyucu topraklama bağlantısı diğer tüm bağlantılardan önce yapılmalıdır.

### DUYURU

#### Kablo ısı yükü

▶ Ortam sıcaklığının 5 °C (9 °F) üzeri için uygun kablolar kullanılmalıdır.

Hatalı besleme voltajı cihaza zarar verebilir veya arızalara neden olabilir

 Cihazın devreye alınması öncesinde besleme voltajının isim plakasında (muhafazanın alt bölümündedir) yazan özelliklere uygun olduğunu kontrol edin.

Cihazın acil kapatma sistemini kontrol edin

 Binadaki tesisatta uygun siviç veya devre kesici bulunmalıdır. Bu siviç cihazın yakınında olmalı (kolayca ulaşılabilmelidir) ve devre kesici olarak işaretlenmelidir.

Cihaz, aşırı yükten korunmalıdır

► Güç kablosu için aşırı yük koruması (nominal akım = 10 A) sağlanmalıdır.

Hatalı kablolama durumunda cihaz bozulabilir

• Cihazın arkasındaki terminal adlandırmasına dikkat edin.

Uzun sinyal hatlarında yüksek enerjili geçici akımlar olabilir

► Cihazın üst ucuna uygun bir aşırı voltaj koruması seri olarak takılmalıdır.

Güvenli düşük voltaj ile tehlikeli kontak voltajının rölede karışık olarak bulunmasına izin verilmez.

### 4.2 Transmiterin bağlanması

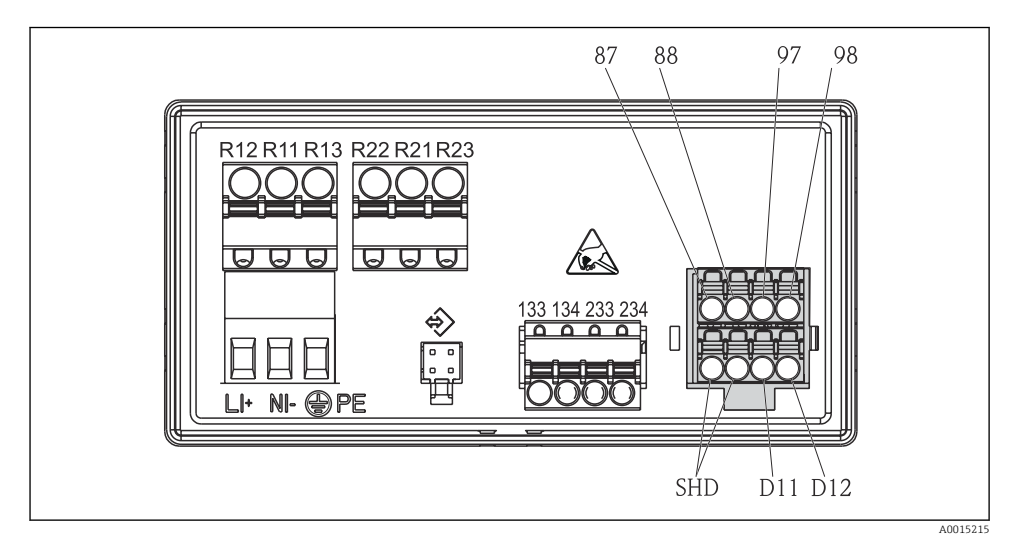

#### 2 Transmiterin bağlantı şeması

| Terminal | Açıklama                                                      |  |  |
|----------|---------------------------------------------------------------|--|--|
| 87       | lemosens kablo terminali, kahverengi, sensör güç beslemesi U+ |  |  |
| 88       | Memosens kablo terminali, beyaz, sensör güç beslemesi U-      |  |  |
| 97       | lemosens kablo terminali, yeşil, Com A                        |  |  |
| 98       | Memosens kablo terminali, sarı, Com B                         |  |  |
| SHD      | Memosens kablo terminali, kılıf                               |  |  |
| D11      | Alarm çıkışı terminali, +                                     |  |  |
| D12      | Alarm çıkışı terminali, -                                     |  |  |
| L/+      |                                                               |  |  |
| N/-      | Transmiter besleme voltajı için terminal bağlantısı           |  |  |
| ⊜ PE     |                                                               |  |  |
| 133      | Analog çıkış terminali 1, +                                   |  |  |
| 134      | Analog çıkış terminali 1, -                                   |  |  |

| Terminal      | Açıklama                    |
|---------------|-----------------------------|
| 233           | Analog çıkış terminali 2, + |
| 234           | Analog çıkış terminali 2, - |
| R11, R12, R13 | Röle terminali 1            |
| R21, R22, R23 | Röle terminali 2            |

### 4.3 Bağlantı sonrası kontrol

| Cihaz durumu ve teknik özellikleri                                                                                   | Notlar                                            |
|----------------------------------------------------------------------------------------------------|---------------------------------------------------|
| Kablolar veya cihaz hasar görmüş mü?                                                                                 | Gözle kontrol                                     |
| Elektrik bağlantısı                                                                                                  | Notlar                                            |
| Besleme voltajı, isim plakasındaki teknik özellikler ile eşleşiyor mu?                                               | 24 230 V AC/DC<br>(-20 % / +10 %) 50/60 Hz        |
| Terminaller doğru yuvalarına sağlam bir şekilde tutturulmuş mu? Bağımsız terminaller<br>üzerindeki kodlama doğru mu? | -                                                 |
| Takılı kablolar rahat ve gevşek bir şekilde duruyor mu?                                                              | -                                                 |
| Güç beslemesi ve sinyal kabloları doğru bağlanmış mı?                                                                | Bkz. bağlantı şeması,<br>→ 🗟 2, 🗎 10 ve muhafaza. |

# 5 Çalışma

Cihazın basit çalışma konsepti sayesinde basılı kullanım talimatlarına gerek kalmadan pek çok uygulama için devreye alma işlemi yapabilirsiniz.

#### 5.1 Ekran ve cihaz durum göstergesi / LED

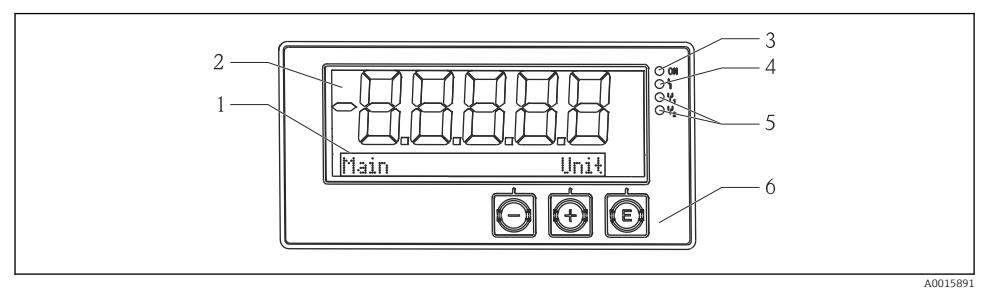

#### ₽ 3 Cihaz ekranı

- Nokta matrisi bölümü 1
- 2 7 segmentli gösterge
- 3 LED durum göstergesi, güç beslemesi bağlı
- LED durum göstergesi, alarm fonksiyonu 4
- 5 LED durum göstergesi, limit siviç rölesi 1/2
- 6 Operasyon tusları

Cihazda iki bölümden oluşan, arkadan aydınlatmalı bir LC ekran bulunur. Segment kısmı ölçülen değeri görüntüler.

Nokta matrisi bölümünde, görüntü modundayken TAG, ünite veya bar grafiği gibi ek kanal bilgileri gösterilir. Çalışma sırasında çalışmayla ilgili bilgiler İngilizce olarak görüntülenir.

Ekranın konfigürasyonuna ait parametreler "Devreye Alma" bölümünde açıklanmıştır.

Hata durumunda, cihaz otomatik olarak hatayı ve kanalı dönüşümlü bir şekilde görüntüler, bkz. "Cihaz hata teşhisi" → 🗎 19 ve "Arıza qiderme" → 🖺 25 bölümleri.

#### 5.2 Cihazın yerel olarak çalıştırılması

Cihaz ön kısımda entegre olarak bulunan üç tuş ile çalıştırılır

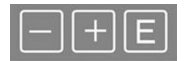

| <br>P  | - | -  |  |
|--------|---|----|--|
|        | - | 4  |  |
|        | - | 48 |  |
| <br>ĸ. | _ |    |  |

- Konfigürasyon menüsünü acma
- Girisi onavlama
- Menüde sunulan bir parametrenin veya alt menünün seçimi

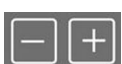

- Konfigürasyon menüsü içerisinde:
- Sunulan parametreler / menü öğeleri / karakterler arasında gezinme
- Seçilen parametrenin değerini değiştirme (artırma veya azaltma)

Konfigürasyon menüsü dışında: Tüm aktif kanallar için minimum ve maksimum değerler ile birlikte etkinleştirilmiş ve hesaplanan değerleri görüntüler.

Menünün sonundaki "x Back" ile menü öğelerinden / alt menülerden her zaman çıkabilirsiniz.

'-' ve '+' tuşlarına aynı anda ve uzun süreli (> 3 s) basılırsa değişiklikler kaydedilmeden kurulumdan çıkılır.

### 5.3 ikonlar

### 5.3.1 Ekran sembolleri

| X   | Tutma fonksiyonu → 🗎 14aktif.                                                                                                 |  |  |
|-----|----------------------------------------------------------------------------------------------------|--|--|
| Max | Maksimum değer / görüntülenen kanalın maksimum gösterge değeri                                                                |  |  |
| Min | Minimum değer / görüntülenen kanalın minimum gösterge değeri                                                                  |  |  |
|     | Hata, aralığın altı/üzeri.<br>Ölçüm değeri görüntülenmez.                                                                     |  |  |
| 8   | Cihaz kilitli / operatör kilidi; cihaz kurulumu parametre değişikliğine karşı kilitlidir; ekran<br>görünümü değiştirilebilir. |  |  |

🖪 Hata ve kanal numarası (TAG) nokta matrisi bölümünde gösterilir.

### 5.3.2 Düzenleme modundaki ikonlar

Kullanıcı tanımlı metinleri girerken aşağıdaki karakterler kullanılabilir:

'0-9', 'a-z', 'A-Z', '+', '-', '\*', '/', '\', '%', '°', '2', '3', 'm', '.', ',', ';', ':', '!', '?', '\_', '#', '\$', '''', ''', '(', ')', '~'

Nümerik girişlerde '0-9' arası rakamlar ve ondalık noktası kullanılabilir.

Ayrıca, aşağıdaki ikonlar da düzenleme modunda kullanılabilir:

| P . | Ayar sembolü                                                                                                    |
|-----|----------------------------------------------------------------------------------------------------|
| Ð   | Uzman ayar sembolü                                                                                                    |
| q   | Hata teşhisi sembolü                                                                                                    |
| ~   | Girişi kabul et.<br>Bu sembol seçildiğinde giriş, kullanıcının belirttiği yerde uygulanır ve düzenleme modundan<br>çıkarsınız.               |
| x   | Girişi reddet.<br>Bu sembol seçildiğinde giriş reddedilir ve düzenleme modundan çıkarsınız. Önceden yazılmış olan<br>metin değişmeden kalır. |
| +   | Bir pozisyon sola ilerle.<br>Bu sembol seçildiğinde imleç bir pozisyon sola ilerler.                                                         |
| H   | Geri yönde sil.<br>Bu sembol seçildiğinde imlecin solundaki karakter silinir.                                                                |
| C   | Tümünü sil.<br>Bu sembol seçildiğinde girişin tamamı silinir.                                                                                |

## 5.4 Çalışma fonksiyonları

Transmiter çalıştırma fonksiyonları aşağıdaki menülerde düzenlenmiştir:

| Display     | Cihaz ekranı için ayarlar: kontrast, parlaklık, ekranda ölçülen değer geçişi için süre                            |  |
|-------------|----------------------------------------------------------------------------------------------------|--|
| Setup       | Cihaz ayarları<br>Özel ayara ait açıklama "Devreye Alma" bölümünde verilmiştir → 🗎 14.                            |  |
| Calibration | Sensör kalibrasyonunun yapılması<br>Kalibrasyon fonksiyonlarına ait açıklama "Kalibrasyon" bölümünde verilmiştir. |  |
| Diagnostics | Cihaz bilgileri, hata teşhisi kayıt defteri, sensör bilgileri, simülasyon                                         |  |

### 5.5 Tutma fonksiyonu

Tutma fonksiyonu mevcut çıkışları ve röle durumlarını "dondurur". Bu fonksiyon manuel olarak açılıp kapatılabilir (menü **Setup** → **Manual hold**). Ek olarak, tutma fonksiyonu sensör kalibrasyonu sırasında otomatik olarak etkinleştirilir.

Tutma koşulu artık ortadan kalktığında tutma fonksiyonu konfigüre edilebilen tutma bırakma süresi boyunca aktif kalır. Tutma bırakma süresi şu menüden konfigüre edilir: **Setup**  $\rightarrow$  **Extended setup**  $\rightarrow$  **System**  $\rightarrow$  **Hold release**.

Tutma fonksiyonu ölçülen değerin görüntülenmesini etkilemez. Ölçülen değerden sonra tutma sembolü de görüntülenir.

# 6 Devreye alma

### 6.1 Kurulum sonrası kontrolü ve cihazın açılması

Cihazınızı çalıştırmadan önce tüm bağlantı sonrası kontrollerin yapıldığından emin olun:

- "Kurulum sonrası kontrolü" kontrol listesi,  $\rightarrow \cong 9$ .
- "Bağlantı sonrası kontrolü" kontrol listesi, <br/>  $\rightarrow$   $\boxplus$  11.

Çalıştırma voltajı uygulandıktan sonra yeşil LED yanar ve ekranda cihazın çalışmaya hazır olduğu bildirilir.

Eğer cihazı ilk kez devreye alıyorsanız, Kullanım Talimatları'nın ilerleyen kısımlarında açıklanan şekilde ayarı programlayın.

Önceden yapılandırılmış veya ön ayarlı bir cihazı devreye aldığınız zaman cihaz, ayarlarda tanımlandığı şekilde hemen ölçüm yapmaya başlar. Aktive edilmiş kanallardaki değerler ekranda gösterilir.

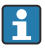

Ekran üzerindeki koruyucu film ekranın görünürlüğünü azaltabileceğinden, bu filmi çıkarın.

### 6.2 Ekran ayarları (Display menüsü)

Çalışma sırasında 'E' tuşuna basarak ana menüye ulaşabilirsiniz. Display menüsü ekranda görüntülenir. Menüyü açmak için 'E' tuşuna yeniden basın. Menü yapısında bir üst seviyeye çıkmak için her bir menünün/alt menünün altında bulunan "x Back" seçeneğini kullanın.

| Parametre        | Olabilecek ayarlar          | Açıklama                                                                                              |
|------------------|-----------------------------|----------------------------------------------------------------------------------------------------|
| Contrast         | 1-7<br>Varsayılan: <b>6</b> | Ekranın kontrast ayarı.                                                                               |
| Brightness       | 1-7<br>Varsayılan: <b>6</b> | Ekranın parlaklık ayarı.                                                                              |
| Alternating time | 0, 3, <b>5</b> , 10 sec     | İki ölçülen değer arasındaki geçiş süresi.<br>O değerlerin ekranda geçiş yapmadığı anlamına<br>gelir. |

### 6.3 Ayarlara erişim korumasına ait notlar

Ayarlar, Hata Teşhisi ve Kalibrasyona erişim varsayılan olarak etkinleştirilmiştir (fabrika ayarı) ve kurulum ayarlarından bu erişim kilitlenebilir.

Cihazı kilitlemek için aşağıdaki şekilde devam edin:

- 1. Konfigürasyon menüsüne erişmek için **E** tuşuna basın.
- 2. **Setup** görüntülenene kadar + tuşuna birkaç kez basın.
- 3. Setup menüsüne erişmek için E tuşuna basın.
- 4. **Extended Setup** görüntülenene kadar + tuşuna birkaç kez basın.
- 5. Extended Setup menüsüne erişmek için E tuşuna basın; System görüntülenir.
- 6. **System** menüsünü açmak için **E** tuşuna basın.
- 7. + tuşuna Access code veya Calib Code görüntülenene kadar birkaç kez basın.
- 8. Erişim koruması ayarına ulaşmak için **E** tuşuna basın.
- 9. Kodu ayarlama: istenilen kodu ayarlamak için + ve butonlarına basın. Erişim kodu dört basamaklı bir sayıdır. Numaradaki ilgili konum düz metin olarak görüntülenir. Girilen değeri onaylamak ve bir sonraki konuma gitmek için **E** tuşuna basın.
- 10. Kodun son konumunu da onaylayarak menüye çıkın. Kodun tamamı görüntülenir. + tuşuna basarak x Back alt menüsündeki son öğeye geri dönün ve bu öğeyi onaylayın. Nokta onaylandığında değer kabul edilir ve ekran Setup seviyesine geri döner. Bu alt menüden de çıkmak ve ölçülen değer / kanal görüntüleme seviyesine geri dönmek için son parametreyi x Back seçin.

Erişim koruması başarıyla etkinleştirildiğinde ekranda kilit sembolü görünür.

•

Kalibrasyon menüsünü kilitlemek için Access Code ve Calib Code etkinleştirilmelidir.

Bu cihazın çalıştırılması için bir rol konseptinin uygulamasını mümkün kılar (yönetici/ bakım personeli).

Yönetici rolü: **Access Code** girildiğinde tüm menülere erişim (Setup, Diagnostics, Calibration).

Bakım personelinin rolü: Calib Code girildiğinde Calibration menüsüne girin.

Eğer sadece **Access Code** etkinleştirilmişse, Setup ve Diagnostics menüleri kilitlenir. Kalan menülere erişim (calibration dahil) etkinleştirilir.

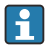

Her alım listesi/menü öğesinin sonundaki **x Back** öğesi kullanıcıyı alt menüden bir sonraki üst menü seviyesine götürür.

Erişim koruması etkin durumdaysa cihazda herhangi bir işlem yapılmadığı zaman 600 saniye sonra cihaz otomatik olarak kilitlenir. Ekran tekrar çalışma görünümüne döner.

i

Ayarlamayı etkinleştirmek için **System** Ayar içindeki ayar erişim kodunu **0000** olarak belirleyin veya **C** tuşuna basarak kodu silin.

i

Kodu kaybederseniz veya kullanamayacak olursanız sıfırlama işlemi sadece Servis Bölümü tarafından yapılabilir.

### 6.4 Cihazın konfigürasyonu (Setup menüsü)

Çalışma sırasında 'E' tuşuna basarak ana menüye ulaşabilirsiniz. '+' ve '-' tuşları ile mevcut menüler arasında gezinebilirsiniz. İstediğiniz menü göründüğünde menüyü açmak için 'E' tuşuna basın. Menü yapısında bir üst seviyeye çıkmak için her bir menünün/alt menünün altında bulunan "x Back" seçeneğini kullanın.

| Parametre     | Olabilecek ayarlar                         | Açıklama                                                                                                    |
|---------------|--------------------------------------------|----------------------------------------------------------------------------------------------------|
| Current range | <b>4-20 mA</b><br>0-20 mA                  | Akım çıkışı için ölçüm aralığı konfigürasyonu.                                                                                                    |
| Out 1 0/4 mA  | Sayısal değer 0,000 99999<br><b>0,0 pH</b> | Analog çıkışın alt aralık limitine karşılık gelen<br>fiziksel değer.<br>Yapılandırılan değere erişilmezse akım çıkışı<br>0/3,8 mA doygunluk akımına ayarlanır.      |
| Out 1 20 mA   | Sayısal değer 0,000 99 999<br>12 pH        | Analog çıkışın üst aralık limitine karşılık gelen<br>fiziksel değer.<br>Yapılandırılan değer aşılırsa akım çıkışı<br>20,5 mAdoygunluk akımına ayarlanır.            |
| Out 2 0/4 mA  | Sayısal değer –50 250 °C<br><b>0 °C</b>    | Sıcaklık girişinin ölçüm aralığı alt limitine<br>karşılık gelen sıcaklık.<br>Yapılandırılan değere erişilmezse akım çıkışı<br>0/3,8 mA doygunluk akımına ayarlanır. |

Setup menüsü cihazın çalışması için en önemli ayarları içerir.

| Parametre      | Olabilecek ayarlar                 | Açıklama                                                                                                    |
|----------------|------------------------------------|----------------------------------------------------------------------------------------------------|
| Out 2 20 mA    | Sayısal değer −50 250 °C<br>100 °C | Sıcaklık girişinin ölçüm aralığı üst limitine<br>karşılık gelen sıcaklık.<br>Yapılandırılan değer aşılırsa akım çıkışı<br>20,5 mAdoygunluk akımına ayarlanır. |
| Damping main   | 0 60 s<br><b>0 s</b>               | Giriş sinyallerinde alçak geçişli filtreleme için<br>sönümleme konfigürasyonu.                                                                                |
| Extended setup |                                    | Cihazın ileri düzey ayarları, örn. röle, limit<br>değerleri, vb.<br>Fonksiyonlar aşağıdaki bölümde açıklanmıştır,<br>→ 🗎 17.                                  |
| Manual hold    | <b>Off</b> , On                    | Akım ve röle çıkışlarını dondurmak için<br>fonksiyon                                                                                                    |

### 6.5 Genişletilmiş konfigürasyon (Extended setup menüsü)

Çalışma sırasında 'E' tuşuna basarak ana menüye ulaşabilirsiniz. Setup menüsünde gezinmek için '+' tuşunu kullanın. Menüyü açmak için 'E' tuşuna basın. Extended Setup menüsüne gidin ve 'E' tuşuna basarak menüyü açın. Menü yapısında bir üst seviyeye çıkmak için her bir menünün/alt menünün altında bulunan "x Back" seçeneğini kullanın.

| Parame | tre          | Olabilecek ayarlar                           | Açıklama                                                                                                    |
|--------|--------------|----------------------------------------------|----------------------------------------------------------------------------------------------------|
| System |              |                                              | Genel ayarlar                                                                                                    |
|        | Device tag   | Kullanıcı tanımlı metin<br>Maks. 16 karakter | Cihaz etiketine erişmek için bu fonksiyonu<br>kullanın.                                                                           |
|        | Temp. unit   | °C<br>°F                                     | Sıcaklık birimi konfigürasyonu                                                                                                    |
|        | Hold release | 0 600 s<br>0 s                               | Tutma koşulları ortadan kalktıktan sonra<br>cihazın tutma durumunun devam edeceği<br>süreyi ayarlar.                              |
|        | Alarm delay  | 0 600 s<br><b>0 s</b>                        | Bir alarm verilmesi için gecikme süresi. Bu<br>alarm gecikme süresinden daha kısa süre<br>mevcut olan alarm koşullarını bastırır. |
|        | Access code  | 00009999<br>Varsayılan: <b>0000</b>          | Cihaz konfigürasyonunu korumak için kullanıcı<br>kodu.<br><b>Ek bilgiler:</b> 0000 = kullanıcı kodu koruma<br>devrede değil       |
| 1      | Calib Code   | 00009999<br>Varsayılan: <b>0000</b>          | Kalibrasyon fonksiyonunu korumak için<br>kullanıcı kodu.<br><b>Ek bilgiler:</b> 0000 = kullanıcı kodu koruma<br>devrede değil     |
| Input  |              |                                              | Giriş ayarları                                                                                                    |
|        | Main value   | <b>pH</b><br>mV                              | Fiziksel değer birimi.                                                                                                    |

| Parametre |                                                                    |          | Olabilecek ayarlar                                                                 | Açıklama                                                                                                    |
|-----------|--------------------------------------------------------------------|----------|------------------------------------------------------------------------------------|----------------------------------------------------------------------------------------------------|
|           | Format                                                             |          | Yok (sadece pH)<br><b>One</b><br>Two                                               | Ekran için ondalık noktası sonrasındaki<br>basamak sayısı.                                                                |
|           | Damping                                                            | main     | 0 60 s<br><b>0 s</b>                                                               | Giriş sinyallerinde alçak geçişli filtreleme için<br>sönümleme konfigürasyonu.                                            |
|           | Temp. co                                                           | mp.      | Off<br>Automatic<br>Manual                                                         | Sıcaklık kompanzasyonu konfigürasyonu.<br>Sadece <b>Main value = pH</b> için görülebilir                                  |
|           | Temp. of                                                           | fset     | Sayısal değer: −50 250 °C<br><b>0 °C</b>                                           | Sıcaklık ofset konfigürasyonu.<br>Sadece <b>Main value = mV</b> için görülebilir                                          |
|           | Ref. temp                                                          | ).       | Sayısal değer: –5,0 100 °C<br><b>25 °C</b>                                         | Referans sıcaklık konfigürasyonu.<br>Sadece <b>Main value = pH</b> ve <b>Temp. comp. =</b><br><b>Manual</b> için görünür. |
|           | Calib. set                                                         | tings    |                                                                                    | Kalibrasyon için ayarlar                                                                                                  |
|           |                                                                    | Buffer 1 | 2,00 pH<br>4,00 pH<br><b>7,00 pH</b><br>9,00 pH<br>9,18 pH<br>10,00 pH<br>12,00 pH | Tampon solüsyon 1 pH değeri.<br>Sadece <b>Main value = pH</b> için görülebilir                                            |
|           | Buffer 2<br>Buffer mV                                              |          | 2,00 pH<br>4,00 pH<br>7,00 pH<br>9,00 pH<br>9,18 pH<br>10,00 pH<br>12,00 pH        | Tampon solüsyon 2 pH değeri.<br>Sadece <b>Main value = pH</b> için görülebilir                                            |
|           |                                                                    |          | Sayısal değer<br>100 mV                                                            | Tampon solüsyonu için mV değeri.<br>Sadece <b>Main value = mV</b> için görülebilir                                        |
|           | Stability of                                                       | crit.    |                                                                                    |                                                                                                    |
|           | Delta mV<br>Duration<br>Process check<br>Function<br>Inactive time |          | 1 10 mV<br>1 mV                                                                    |                                                                                                    |
|           |                                                                    |          | 10 60 s<br>20 s                                                                    |                                                                                                    |
|           |                                                                    |          |                                                                                    | Proses ayarlarını kontrol eder                                                                                            |
|           |                                                                    |          | On, <b>Off</b>                                                                     | Proses kontrolünü açar.                                                                                                   |
|           |                                                                    |          | 1 240 min<br><b>60 min</b>                                                         | Proses kontrolü süresi                                                                                                    |
| Analog o  | outputs                                                            |          |                                                                                    | Analog çıkışlar için ayarlar                                                                                              |
|           | Current range                                                      |          | <b>4-20 mA</b><br>0-20 mA                                                          | Analog çıkış için akım aralığı                                                                                            |

| Parame     | tre                                | Olabilecek ayarlar                                             | Açıklama                                                                                               |
|------------|------------------------------------|----------------------------------------------------------------|----------------------------------------------------------------------------------------------------|
|            | Out 1 0/4 mA                       | Sayısal değer 0,000 - 99999<br><b>0,0 pH</b>                   | Analog çıkışın alt aralık limitine karşılık gelen<br>fiziksel değer.                                   |
|            | Out 1 20 mA                        | Sayısal değer 0,000 - 99999<br><b>12 pH</b>                    | Analog çıkışın üst aralık limitine karşılık gelen<br>fiziksel değer.                                   |
|            | Out 2 0/4 mA                       | Sayısal değer −50 250 °C<br><b>0 °C</b>                        | Sıcaklık girişinin ölçüm aralığı alt limitine<br>karşılık gelen sıcaklık.                              |
|            | Out 2 20 mA                        | Sayısal değer –50 250 °C<br>100 °C                             | Sıcaklık girişinin ölçüm aralığı üst limitine<br>karşılık gelen sıcaklık.                              |
|            | Damping main value                 | 0 60 s<br>0 s                                                  | Giriş sinyallerinde alçak geçişli filtreleme için<br>sönümleme konfigürasyonu.                         |
| Relay 1/2  |                                    |                                                                | Röle çıkışları için ayarlar.                                                                           |
|            | Function                           | <b>Off</b> , Min limit, Max limit, In<br>band, Out band, Error | Röle fonksiyonunun konfigürasyonu.<br>Fonksiyon = <b>Error</b> olması halinde ek ayar<br>kullanılamaz. |
|            | Atama                              | Main, Temp                                                     | Rölenin ana girişe veya sıcaklık girişine<br>atanması                                                  |
|            | Set point Sayısal değer <b>0,0</b> |                                                                | Limit değer için ayar.                                                                                 |
|            | Set point 2 Sayısal değer<br>0,0   |                                                                | Sadece <b>In band</b> veya <b>Out band</b> fonksiyon için.                                             |
|            | Hyst.                              | Sayısal değer<br><b>0,0</b>                                    | Histerezis konfigürasyonu.                                                                             |
| Delay time |                                    | 0 60 s<br><b>0 s</b>                                           | Röle atana kadar olan gecikme süresinin<br>konfigürasyonu.                                             |
| Factory    | default                            |                                                                | Cihazın ayarlarını fabrika ayarlarına getirir.                                                         |
|            | Please confirm                     | no, yes                                                        | Sıfırlamayı onaylayın.                                                                                 |

#### 6.5.1 Rölelerin konfigürasyonu

Cihaz, limit değerleri kapatılmış veya giriş sinyaline atanmış olan iki röleye sahiptir. Limit değeri ondalık pozisyon dahil olmak üzere bir sayısal değer olarak girilir. Rölelerin normalde açık veya normalde kapalı şeklindeki çalışma modu değiştirme kontağının kablolamasıyla belirlenir (→ 🗎 34). Limit değerleri her zaman bir röleye atanır. Her röle bir kanala veya hesaplanan değere atanabilir. "Error" modunda, röle bir alarm rölesi olarak işlev görür ve hata veya alarm durumlarında devreye girer.

Aşağıdaki ayarlar 2 limit değerinin her biri için yapılabilir: atama, limit, histerezis, siviç davranışı, gecikme ve hata modu.

### 6.6 Cihaz hata teşhisi (Diagnostics menüsü)

Çalışma sırasında 'E' tuşuna basarak ana menüye ulaşabilirsiniz. '+' ve '--' tuşları ile mevcut menüler arasında gezinebilirsiniz. İstediğiniz menü göründüğünde menüyü açmak için 'E'

tuşuna basın. Menü yapısında bir üst seviyeye çıkmak için her bir menünün/alt menünün altında bulunan "x Back" seçeneğini kullanın.

| Parame    | tre            | Olabilecek ayarlar | Açıklama                                             |
|-----------|----------------|--------------------|------------------------------------------------------|
| Current   | diag.          | Salt okunur.       | Mevcut hata teşhis mesajını görüntüler               |
| Last dia  | g.             | Salt okunur.       | Son hata teşhis mesajını görüntüler                  |
| Diagnos   | t logbook      | Salt okunur        | Son hata teşhis mesajlarını görüntüler               |
| Device in | nfo            | Salt okunur.       | Cihaz bilgilerini görüntüler                         |
|           | Device tag     | Salt okunur.       | Cihaz etiketini görüntüler                           |
|           | Device name    | Salt okunur.       | Cihaz adını görüntüler                               |
|           | Serial number  | Salt okunur.       | Cihazın seri numarasını görüntüler                   |
|           | Order ident    | Salt okunur.       | Cihazın sipariş kodunu görüntüler                    |
|           | FW revision    | Salt okunur.       | Yazılım versiyonunu görüntüler                       |
|           | ENP version    | Salt okunur.       | Elektronik isim plakasının versiyonunu<br>görüntüler |
|           | Module ID      | Salt okunur.       | Modül kimliğini görüntüler                           |
|           | Manufact. ID   | Salt okunur.       | Üretici kimliğini görüntüler                         |
|           | Manufact. name | Salt okunur.       | Üretici adını görüntüler                             |

# 7 Kalibrasyon ve ayar

### 7.1 Tanımlar

### 7.1.1 Kalibrasyon (DIN 1319'e göre):

Belirli koşullar altında bir ölçüm cihazı için çıkış değişkeninin ölçülen ve beklenen değeri arasındaki ilişkinin ve ölçülen değerin (giriş değişkeni) karşılık gelen doğru veya uygun değerin belirlenmesidir.

Kalibrasyon sırasında, ölçüm enstrümanını değiştiren bir müdahale yoktur.

### 7.1.2 Ayar

Bir ayar ölçüm cihazı tarafından gösterilen değeri düzeltir, başka bir deyişle ölçülen/ görüntülenen değer (gerçek değer) düzeltilir, yani okuma doğru, ayarlanan değer ile eşit olur.

Kalibrasyon sırasında belirlenen değer doğru ölçülen değeri hesaplamak için kullanılır ve sensöre kaydedilir.

### 7.2 pH sensörleri

pH değeri Nernst eşitliği kullanılarak hesaplanır

pH = -lg(aH+), aH+ ... hidrojen iyonlarının aktivitesi

Ui ... ham ölçülen değer, mV

U0 ... sıfır noktası (=pH 7 değerinde voltaj)

- R ... bağıl gaz sabiti (8,3143 J/molK)
- T ... sıcaklık [K]
- F ... Faraday sabiti (26,803 Ah)

Nernst eşitliğinin (–2,303 RT/F) eğimi **Nernst faktörü** olarak bilinir ve –59,16 mV/pH değerindedir, 25 °C (77 °F)'de.

Eğim ne kadar düşük olursa, ölçüm hassasiyeti de o kadar düşük olur ve doğruluk özellikle düşük ölçüm aralığında bozulur.

Kalibrasyon sensörünüzün durumu ve pH ölçümünün kalitesi hakkında önemli bilgiler sağlar.

Bir pH cam elektrodun kullanım ömrü sınırlıdır. Bunun nedenlerinden biri pH hassasiyeti olan membran camın bozulması ve eskimesidir. Bu eskime jele benzeye katmanın değişmesine ve zaman içerisinde kalınlaşmasına neden olur.

Eskime belirtileri arasında aşağıdakiler bulunur:

- Daha yüksek membran direnci
- Yavaş tepki
- Eğimde düşüş

Yüksek seviyede doğruluk sağlamak için pH sensörlerinin belirlenen aralıklarda yeniden ayarlanması önemlidir.

Kalibrasyon aralığı yüksek oranda sensörün uygulama alanı ile birlikte gereken doğruluk seviyesi ve tekrarlanabilirliğe bağlıdır. Kalibrasyon aralığı haftalık ile her birkaç ayda bir sıklık aralığında değişir.

Özellikle aşağıdaki uygulamalarda pH sensörleri için iki noktalı kalibrasyon tercih edilen yöntemdir:

- Belediye ve endüstriyel atık su
- Doğal sular ve içme suyu
- Kazan besleme suyu ve yoğuşma suları
- İçecekler

Birçok uygulamada pH 7,0 ve 4,0 tampon ile kalibrasyon tavsiye edilir.

İki noktalı kalibrasyon gerçekleştirmek için kalibrasyon tamponları kullanırsınız. Endress +Hauser tarafından tedarik edilen kaliteli tamponlar akredite bir laboratuvarda sertifikalanmış ve ölçülmüştür. Akreditasyon (DAR kayıt numarası "DKD-K-52701") gerçek değerlerin ve maksimum sapmaların doğru ve izlenebilir olduğunu doğrular.

Sensörü kalibre etmek için onu maddeden çıkarın ve laboratuvarda kalibre edin. Memosens sensörleri verileri kaydettiği için her zaman "ön kalibrasyonlu" sensörlerle çalışabilirsiniz ve bir kalibrasyon gerçekleştirmek için prosesi izlemeyi kesmeniz gerekmez.

Bir pH cam elektrod kalibrasyonu:

- 1. Ana menüyü çağırmak için "E" üzerine basın.
- 2. "Calibration" menüsüne gitmek için "+" butonuna basın.
- 3. Menüyü açmak için "E" üzerine basın.
  - 🛏 Ekranda "pH glass" okunur.
- 4. Menüyü açmak için "E" üzerine basın.
  - 🛏 Ekranda "pH (act)" okunur.
- 5. "+" üzerine basın.
  - 🕒 Ekranda "Insert sensor" okunur.
- 6. Cam elektrodu tampon 1'den çıkarın, saf su ile durulayın, kurutun ve tampon 2 içerisine daldırın.
- 7. "+" üzerine basın.
- 8. Ekranda "wait for stable value" okunur, değer stabil hale geldiğinde ekran değişir.
  - └ Tampon 2 değeri için ekran, "pH Buffer 2".
- 9. "+" üzerine basın.
  - 🕒 Ekranda "Save Calib. Data?" okunur
- 10. "+" üzerine basın.
  - └ -- "Calib. successful" okunur.
- 11. "+" üzerine basın.

Ölçüm işlemine dönüş

#### Kalibrasyon başarılı tamamlanmadı veya iptal edildi ve geçerli değil.

Olası nedenler:

- Sensör eskidir veya kirlenmiştir. Sonuç olarak eğim ve/veya sıfır noktası için izin verilen limit değerleri aşılmıştır.
  - Sensörü temizleyin
  - Sensörü rejenere edin veya değiştirin
- Ölçülen değer veya sıcaklık stabil değildir. Sonuç olarak stabilite kriterleri karşılanmamıştır.
  - Kalibrasyon sırasında sıcaklığı sabit tutun.
  - Tamponu değiştirin.
  - Sensör eskidir veya kirlenmiştir. Temizleyin veya rejenere edin.
- Sensörü kalibre etmek için ayrıca onu maddeden çıkarabilir ve laboratuvarda kalibre edebilirsiniz. Memosens sensörleri verileri kaydettiği için her zaman "ön kalibrasyonlu" sensörlerle çalışabilirsiniz ve bir kalibrasyon gerçekleştirmek için prosesi izlemeyi kesmeniz gerekmez.

### 7.3 ORP sensörleri

### 7.3.1 Tek noktalı kalibrasyon

Tamponlar yüksek değişimli akım yoğunluğuna sahip ORP çiftlerini içerir. Bu tipte tamponlar daha yüksek doğruluk seviyeleri, daha iyi tekrarlanabilirlik ve daha hızlı ölçüm cevap süreleri avantajlarına sahiptir.

ORP ölçülürken sıcaklık kompanzasyonu gerçekleşmez çünkü maddenin termal davranışı bilinmez. Sıcaklık ise ölçüm sonucu ile gösterilir.

Bu tipte kalibrasyon ile kalibrasyon tamponları ile çalışırsınız, örn. Endress+Hauser ORP tamponları.

Bir ORP sensörü kalibrasyonu

- 1. Ana menüyü çağırmak için "E" üzerine basın.
- 2. "Calibration" menüsüne gitmek için "+" butonuna basın.
- 3. Menüyü açmak için "E" üzerine basın.
  - 🛏 Ekranda "mV (act)" okunur.
- 4. ORP elektrodunu ölçüm maddesinden çıkarın, saf su ile yıkayın, kurutun ve ORP tamponu içerisine daldırın.
- 5. "+" üzerine basın.
  - 🛏 Ekranda "Insert sensor in med." okunur.
- 6. "+" üzerine basın.
  - 🛏 Ekranda "wait for stable value" okunur.
- 7. ORP tamponunun mevcut durumu ekranda gösterilir.
- 8. "+" üzerine basın.
  - 🛏 Ekranda "Save Calib. Data?" okunur
- 9. Onaylamak için "E" üzerine basın ve "yes" seçin.
- **10.** Sensörü ölçüm maddesinden çıkarın, saf su ile yıkayın, kurutun ve ölçüm maddesine geri yerleştirin.
- ORP sensörlerini kalibre etmek için ayrıca onları maddeden çıkarabilir ve laboratuvarda kalibre edebilirsiniz.

Memosens sensörleri verileri kaydettiği için her zaman "ön kalibrasyonlu" sensörlerle çalışabilirsiniz ve bir kalibrasyon gerçekleştirmek için prosesi izlemeyi uzun süre kesmeniz gerekmez.

### 7.4 Kalibrasyon için cihaz fonksiyonları

Ana menüyü çağırmak için çalışma sırasında "E" butonuna basın. Mevcut menüler içerisinde gezinmek için '+'- ve '-' butonlarını kullanın. İstediğiniz menü göründüğünde menüyü açmak

| Parametre | !                | Konfigürasyon seçenekleri | Açıklama                                   |
|-----------|------------------|---------------------------|--------------------------------------------|
| pH glass  |                  |                           | pH ölçümünü kalibre edin.                  |
|           | Calib. start     | Salt okunur               |                                            |
|           | pH act.          | Salt okunur               | Mevcut pH değerini görüntüler              |
|           | pH Buffer 1      | Sayısal değer<br>pH       | Ölçülen tampon değerini görüntüler         |
|           | pH Buffer 2      | Sayısal değer<br>pH       | Ölçülen tampon değerini görüntüler         |
|           | Save calib data? | Yes, No                   | Kalibrasyon verilerini kaydet veya yoksay? |
| Temperatu | re               |                           | Sıcaklık ölçümünü kalibre edin.            |
|           | T cal. start     | Salt okunur               |                                            |
|           | T cal.           | Sayısal değer             |                                            |
|           | Save calib data? | Yes, No                   | Kalibrasyon verilerini kaydet veya yoksay? |

için 'E' tuşuna basın. Menü yapısında bir üst seviyeye gitmek için her menü/alt menü öğesinin sonundaki "x Back" seçeneğini seçin.

# 8 Bakım

Cihaz için özel bir bakım işi gerekli değildir.

### 8.1 Temizlik

Cihazı temizlemek için temiz, kuru bir bez kullanılabilir.

# 9 Aksesuarlar

### 9.1 Sensörler

### pH ölçümü için cam elektrotlar

Orbisint CPS11D

- Proses mühendisliği için uygun, kir tutmayan PTFE bağlantılı pH elektrodu
- Memosens teknolojisi
- Ürün yapısına uygun olarak sipariş edilmelidir, bkz. Teknik Bilgiler (TI00028C/07/TR)

Orbipore CPS91D

- Memosens teknolojisine sahip pH sensörü
- Yüksek oranda kir yüküne sahip maddeler için açık pencereli bağlantı
- Versiyona uygun olarak sipariş edilmelidir, bkz. Teknik Bilgiler (TI00375C/07/TR)

Orbipac CPF81D

- Endüstriyel su ve atık sularda kurulum veya bu maddelere daldırma için kompakt pH sensörü
- Ürün yapısına uygun olarak sipariş edilmelidir, bkz. Teknik Bilgiler (TI00191C/07/TR)

#### ORP sensörleri

Orbisint CPS12D

- Memosens teknolojisine sahip ORP sensörü
- Kir tutmayan PTFE bağlantı
- Versiyona uygun olarak sipariş edilmelidir, bkz. Teknik Bilgiler (TI00367C/07/TR)

Orbipore CPS92D

- Memosens teknolojisine sahip ORP sensörü
- Yüksek oranda kir yüküne sahip maddeler için açık pencereli bağlantı
- Versiyona uygun olarak sipariş edilmelidir, bkz. Teknik Bilgiler (TI00435C/07/TR)

Orbipac CPF82D

- Endüstriyel su ve atık sularda kurulum veya bu maddelere daldırma için kompakt ORP sensörü
- Ürün yapısına uygun olarak sipariş edilmelidir, bkz. Teknik Bilgiler (TI00191C/07/TR)

## 10 Arıza teşhis ve sorun giderme

Arıza giderme konusunda size yardımcı olmak üzere aşağıdaki bölümde hataların muhtemel nedenleri ve çözüm için uygulanacak ilk önlemler konusunda genel bir bakış sunulmuştur.

### 10.1 Arıza giderme talimatları

### **A**UYARI

#### Tehlike! Elektrik voltajı!

Hata teşhisi için açık bir durum varsa cihazı çalıştırmayın!

| Gösterim                         | Neden                            | Çözüm                                 |
|----------------------------------|----------------------------------|---------------------------------------|
| Bir ölçüm değeri görüntülenmiyor | Bir güç beslemesi bağlı değil    | Cihazın güç beslemesini kontrol edin. |
|                                  | Güç varsa, cihaz arızalıdır      | Cihazın değiştirilmesi gereklidir.    |
| Hata teşhisi mesajı görüntülenir | Aşağıdaki bölümde hata teşhisi m | esajlarının listesi sunulmuştur.      |

### 10.2 Hata teşhisi mesajları

Hata teşhisi mesajında bir hata teşhisi kodu ve mesaj metni bulunmaktadır.

Hata teşhisi kodunda Namur NE 107'ye göre hata kategorisi ve mesaj numarası bulunur.

Hata kategorisi (mesaj numarasının önündeki harf)

- F = Arıza, bir arıza tespit edildi.
   Bağlı kanalın ölçülen değeri artık güvenilir değil. Arızanın nedeni ölçüm noktasında bulunacaktır. Bağlı olan herhangi bir kontrol sistemi manuel moda alınmalıdır.
- M = Bakım gerekli, mümkün olduğunca erken aksiyon alınmalıdır. Cihaz halen doğru ölçüm yapıyor. Hemen ölçümler gerekli değil. Ancak, doğru bakım faaliyetleri gelecekteki olası hataları engelleyecektir.
- C = Fonksiyon kontrolü, dizi (hata yok).
   Cihaz üzerinde bakım çalışmaları gerçekleştiriliyor. Çalışma tamamlanana kadar bekleyin.
- S = Teknik özellik dışı, ölçüm noktası kendi teknik özellikleri dışında çalıştırılmaktadır. Çalışma halen mümkün. Ancak daha fazla aşınma, daha kısa çalışma ömrü ve daha düşük ölçüm doğruluğu riskleri ile karşılaşırsınız. Problemin nedeni ölçüm noktası dışında bulunacaktır.

Mesajların nasıl görüntülendiği hakkında örnekler:

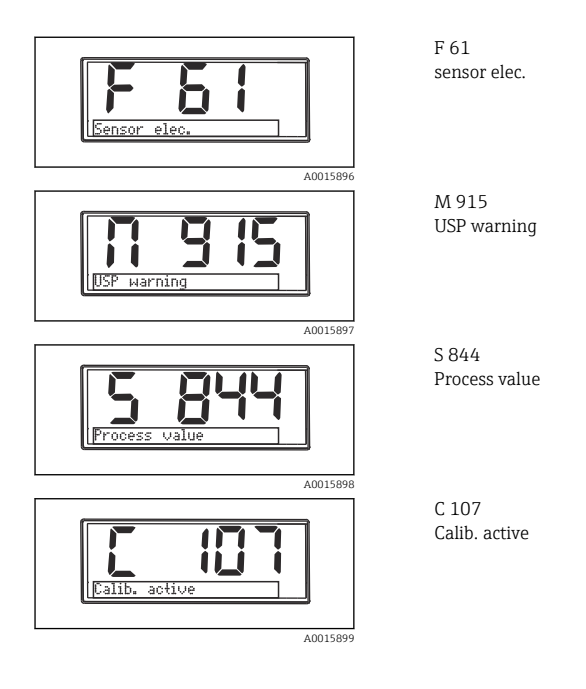

| Hata teşhisi<br>kodu | Mesaj metni   | Açıklama                                                                                                    |
|----------------------|---------------|----------------------------------------------------------------------------------------------------|
| F5                   | Sensor data   | Sensör verileri geçersiz.<br>Çözüm:<br>• Transmiter verilerini güncelleyin<br>• Sensörü değiştirin                                                                                                    |
| F12                  | Writing data  | Sensör verilerinin yazılması mümkün değil.<br>Çözüm:<br>• Sensör verilerini yazmayı tekrarla<br>• Sensörü değiştirin                                                                                                    |
| F13                  | Sensor type   | Hatalı sensör tipi.<br>Çözüm:<br>Yapılandırılmış olan bir sensör tipine değiştirin.                                                                                                    |
| F61                  | Sensor elec.  | Sensör elektroniği arızalı.<br>Çözüm:<br>• Sensörü değiştirin<br>• Servis Departmanı ile irtibata geçin                                                                                                    |
| F62                  | Sens. Connect | Sensör bağlantısı.<br>Çözüm:<br>• Sensörü değiştirin<br>• Servis Departmanı ile irtibata geçin                                                                                                    |
| F100                 | Sensor comm.  | Sensör haberleşme yapmıyor.<br>Olası nedenler:<br>• Sensör bağlantısı yok<br>• Hatalı sensör bağlantısı<br>• Sensör kablosunda kısa devre<br>• Yan kanalda kısa devre<br>• Sensör aygıt yazılımı güncellemesi hatalı kesintiye uğradı<br>Çözüm:<br>• Sensör kablosu bağlantısını kontrol edin<br>• Sensör kablosunu kısa devreye karşı kontrol edin<br>• Sensör kablosunu kısa devreye karşı kontrol edin<br>• Sensörü değiştirin<br>• Aygıt yazılımı güncellemesini yeniden başlatın<br>• Servis Departmanı ile irtibata geçin |
| F118                 | Glass crack   | <ul> <li>Sensör camı kırılma alarmı.</li> <li>Cam membran impedansı çok düşük.</li> <li>Çözüm: <ul> <li>Cam elektrodu kırılmalara ve kılcal çatlaklara karşı kontrol edin</li> <li>Madde sıcaklığını kontrol edin</li> <li>Elektrod takılabilir başlığını neme karşı kontrol edin ve gerekirse kurutun</li> <li>Sensörü değiştirin</li> </ul> </li> </ul>                                                                                                    |

| Hata teşhisi<br>kodu | Mesaj metni         | Açıklama                                                                                                    |
|----------------------|---------------------|----------------------------------------------------------------------------------------------------|
|                      |                     | Sensör referans alarmı.<br>Referans impedansı çok düşük.                                                                                                    |
| F120                 | Sensor ref.         | <ul> <li>Cam elektrodu kırılmalara ve kılcal çatlaklara karşı kontrol edin</li> <li>Madde sıcaklığını kontrol edin</li> <li>Elektrod takılabilir başlığını neme karşı kontrol edin ve gerekirse<br/>kurutun</li> <li>Sensörü değiştirin</li> </ul> |
|                      |                     | Sensör camı limit değeri geçildi, alarm.<br>Cam membran impedansı çok yüksek.                                                                                                    |
| F124                 | Sensor glass        | Çözüm:<br>• pH sensörünü kontrol edin, gerekirse değiştirin<br>• Cam limit değerini kontrol edin, gerekirse düzeltin<br>• Sensörü değiştirin                                                                                                    |
|                      |                     | Sensör kontrolü.<br>İletkenlik görüntülenmiyor.                                                                                                    |
| F142                 | Sensor signal       | Olası nedenler:<br>• Sensör havada<br>• Sensör arızalı                                                                                                    |
|                      |                     | Çözüm:<br>• Sensör kurulumunu kontrol edin<br>• Sensörü değiştirin                                                                                                    |
|                      |                     | Sensör otomatik test hatası.                                                                                                    |
| F143                 | Self-test           | Çözüm:<br>• Sensörü değiştirin<br>• Servis Departmanı ile irtibata geçin                                                                                                    |
| F845                 | Device id           | Hatalı donanım konfigürasyonu                                                                                                    |
|                      |                     | Hatalı parametre kontrol toplamı                                                                                                    |
| F846                 | Param error         | Muhtemel neden:<br>Avait vazilimi aüncellemesi                                                                                                    |
|                      |                     | Çözüm:<br>Parametreyi fabrika ayarlarına sıfırlayın                                                                                                    |
| F847                 | Couldn't save param | Parametreler kaydedilemedi                                                                                                    |
| F848                 | Calib AO1           | Analog çıkış 1 için hatalı kalibrasyon değerleri                                                                                                    |

| Hata teşhisi<br>kodu | Mesaj metni   | Açıklama                                                                                                    |
|----------------------|---------------|----------------------------------------------------------------------------------------------------|
| F849                 | Calib AO2     | Analog çıkış 2 için hatalı kalibrasyon değerleri                                                                                                    |
| F904                 | Process check | Proses kontrol sistemi alarmı.<br>Ölçüm sinyali uzun bir süre değişmedi.<br>Olası nedenler<br>• Kirli sensör veya sensör havada<br>• Sensöre akış yok<br>• Sensör arızalı<br>• Yazılım hatası<br>Çözüm:<br>• Elektrot sistemini kontrol edin<br>• Sensörü kontrol edin<br>• Yazılımı yeniden başlatın |

| Hata teşhisi<br>kodu | Mesaj metni    | Açıklama                                                                                                    |
|----------------------|----------------|----------------------------------------------------------------------------------------------------|
| C107                 | Calib. active  | Sensör kalibrasyonu aktif.<br>Çözüm:<br>Kalibrasyonun bitmesini bekleyin                                                                                                    |
| C154                 | No calib. data | Sensör verileri.<br>Bir kalibrasyon verisi yok, fabrika ayarları kullanıldı.<br>Çözüm:<br>• Sensörün kalibrasyon bilgilerini kontrol edin<br>• Hücre sabitinin kalibrasyonu |
| C850                 | Simu AO1       | Analog çıkış 1 simülasyonu aktif                                                                                                    |
| C851                 | Simu AO2       | Analog çıkış 2 simülasyonu aktif                                                                                                    |
| C853                 | Download act.  | Parametre iletimi aktif                                                                                                    |

| Hata teşhisi<br>kodu | Mesaj metni   | Açıklama                                                                                                   |
|----------------------|---------------|----------------------------------------------------------------------------------------------------|
| S844                 | Process value | Ölçülen değer belirlenen aralık dışında.<br>Ölçülen değer belirlenen aralık dışında                        |
|                      |               | Olası nedenler:<br>• Sensör havada<br>• Montajda hava cepleri<br>• Sensöre hatalı akış<br>• Sensör arızalı |
|                      |               | Çözüm:<br>• Proses değerini artırın<br>• Elektrot sistemini kontrol edin<br>• Sensör tipini değiştirin     |
| S910                 | Limit switch  | Limit sivici etkinleştirildi                                                                               |

| Hata teşhisi<br>kodu | Mesaj metni  | Açıklama                                                                                                    |
|----------------------|--------------|----------------------------------------------------------------------------------------------------|
| M126                 | Sensor check | Sensörü kontrol edin.<br>Elektrod durumu kötü.                                                                                                    |
|                      |              | Olası nedenler:<br>• Cam membran bloke veya kuru<br>• Diyafram bloke                                                                                                    |
|                      |              | Çözüm:<br>• Sensörü temizleyin, rejenere edin<br>• Sensörü değiştirin                                                                                                    |
| M500                 | Not stable   | Sensör kalibrasyonu iptal edildi.<br>Ana ölçülen değer dalgalanıyor.<br>Olası nedenler:<br>• Sensör eskimiş<br>• Sensör periyodik kuru<br>• Tampon değeri sabit değil<br>Çözüm:<br>• Sensörünü kontrol edin, gerekirse değiştirin<br>• Tamponu kontrol edin |

### 10.3 Üretici yazılımı geçmişi

#### Revizyon geçmişi

İsim plakasındaki ve Kullanım Talimatları içindeki yazılım versiyonu (FW) cihazın sürümünü gösterir: XX.YY.ZZ (ör. 01.02.01).

| XX | Ana versiyonda değişiklik. Artık uyumlu değil. Cihaz ve Kullanım |
|----|------------------------------------------------------------------|
|    | Talimatları değişir.                                             |

- YY Fonksiyonlarda ve çalıştırmada değişiklik. Uyumlu. Kullanım Talimatları değişir.
- ZZ Düzeltmeler ve dahili değişiklikler. Kullanım Talimatları içinde değişiklik olmaz.

| Tarih   | Üretici yazılımı<br>versiyonu | Değişiklikler                                                          | Doküman              |
|---------|-------------------------------|------------------------------------------------------------------------|----------------------|
| 09/2011 | 01.01.zz                      | Orijinal yazılım                                                       | BA01032C/09/tr/01.11 |
| 06/2014 | 02.00zz                       | Sensörlere ait limit değerleri değişti                                 | BA01032C/09/tr/02.14 |
| 11/2019 | 02.01.zz                      | Kullanıcılar için şifre korumasında değişiklik                         | BA01032C/09/tr/03.19 |
| 09/2022 | 02.01.zz                      | Fonksiyonlarda ve çalışmada değişiklik yapılmadı;<br>hata düzeltmeleri | BA01032C/09/en/04.22 |

### 10.4 Yedek parçalar

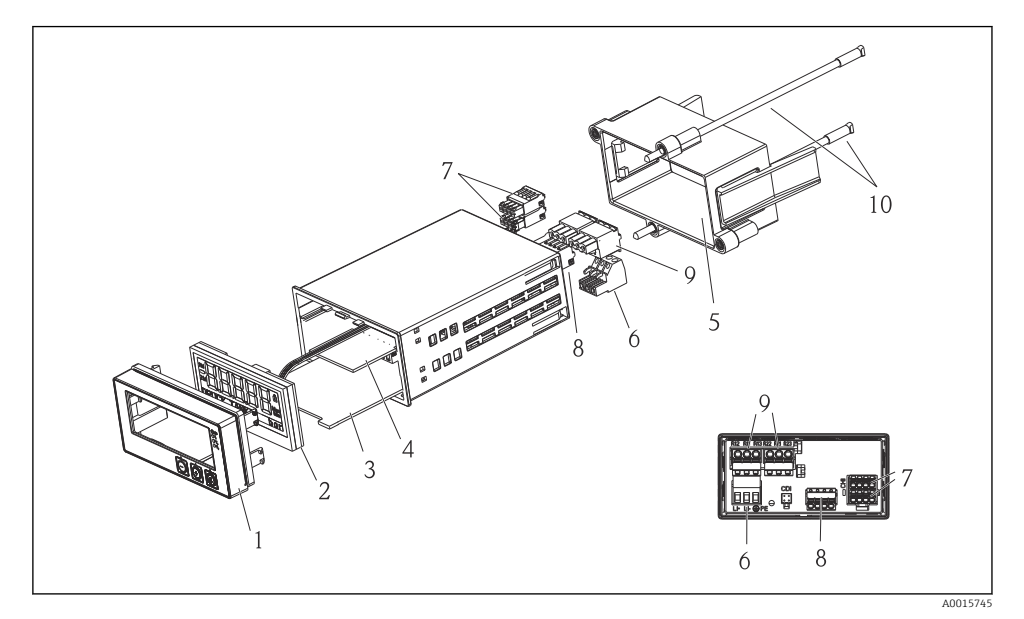

🛃 4 Cihazın yedek parçaları

| Parça no. | Açıklama                                               | Sipariş no. |
|-----------|--------------------------------------------------------|-------------|
| 1         | Muhafaza ön kapak + folyo, CM14 klavye dahil, ekransız | XPM0004-DA  |
| 2         | CPU/Ekran kartı CM14 pH, ORP (cam)                     | XPM0004-CM  |
| 3         | Ana kart 24-230VDC/AC, CM14                            | XPM0004-NA  |
| 4         | Röle kartı + 2 limit rölesi                            | RIA45X-RA   |
| 5         | Muhafaza için sabitleme çerçevesi W07                  | 71069917    |
| 6         | Terminal, 3 kutuplu (güç beslemesi)                    | 50078843    |
| 7         | Soketli terminal, 4 kutuplu (Memosens giriş)           | 71037350    |
| 8         | Soketli terminal, 4 kutuplu (akım çıkışı)              | 71075062    |
| 9         | Soketli terminal, 3 kutuplu (röle terminali)           | 71037408    |
| 10        | Boru sabitleme klipsi için dişli çubuk 105mm           | 71081257    |

# 10.5 İade

Cihaz, örneğin onarım için iade edilecekse koruyucu paketi içerisinde paketlenmelidir. Bu amaçla en iyi korumayı orijinal paket sağlar. Onarımlar sadece tedarikçinize ait servis birimi tarafından yapılabilir.

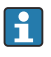

Cihazı onarım için iade ederken lütfen hatanın detaylarını açıklayan ve uygulamayı belirten bir not ekleyin.

## 10.6 İmha

Cihaz, elektronik bileşenler içerdiğinden elektronik atık olarak imha edilmelidir. Lütfen atıkların imhası konusunda ülkeniz için geçerli olan yerel düzenlemelere özellikle dikkat edin.

# 11 Teknik bilgiler

### 11.1 Giriş

### 11.1.1 Ölçülen değişkenler

--> Bağlı sensörün dokümantasyonu

### 11.1.2 Ölçüm aralıkları

--> Bağlı sensörün dokümantasyonu

### 11.1.3 Giriş tipleri

Dijital sensör girişleri, Memosens ve Memosens protokolü

### 11.1.4 Kablo özelliği

### Kablo tipi

Memosens veri kablosu veya sabit sensör kablosu, kablo uç manşonlarıyla birlikte

### Kablo uzunluğu

Maks. 100 m (330 ft)

### 11.2 Çıkış

### 11.2.1 Çıkış sinyali

2 x 0/4 ... 20 mA aktif, sensör devrelerinden ve birbirlerinden potansiyel olarak yalıtılmış

### 11.2.2 Yük

Maks. 500 Ω

### 11.2.3 Linearizasyon/aktarım durumu

Lineer

### 11.2.4 Alarm çıkışı

Alarm çıkışı bir "açık kollektör" olarak tanımlanır. Normal çalışma sırasında alarm çıkışı kapalıdır. Hata durumunda (F-hata, cihazda akım yoktur) "açık kollektör" açılır.

| Maks. akım   | 200 mA  |
|--------------|---------|
| Maks. voltaj | 30 V DC |

### 11.3 Akım çıkışları, aktif

### 11.3.1 Ölçüm aralığı

0 ... 23 mA

#### 11.3.2 Sinyal tanımlaması

Lineer

### 11.3.3 Elektrik spesifikasyonu

#### Çıkış voltajı

Maks. 24 V

### 11.3.4 Kablo özelliği

#### Kablo tipi

Öneri: kılıflı hat

### Kesit

Maks. 1,5 mm<sup>2</sup> (16 AWG)

### 11.4 Röle çıkışları

### 11.4.1 Röle tipleri

2 değiştirme kontağı

### 11.4.2 Röle değiştirme kapasitesi

Maks. 3 A24 V DC Maks. 3 A253 V AC Min. 100 mW (5 V / 10 mA)

### 11.4.3 Kablo özelliği

#### Kesit

Maks. 2,5 mm<sup>2</sup> (14 AWG)

### 11.5 Kablolama

### 11.5.1 Elektrik bağlantısı

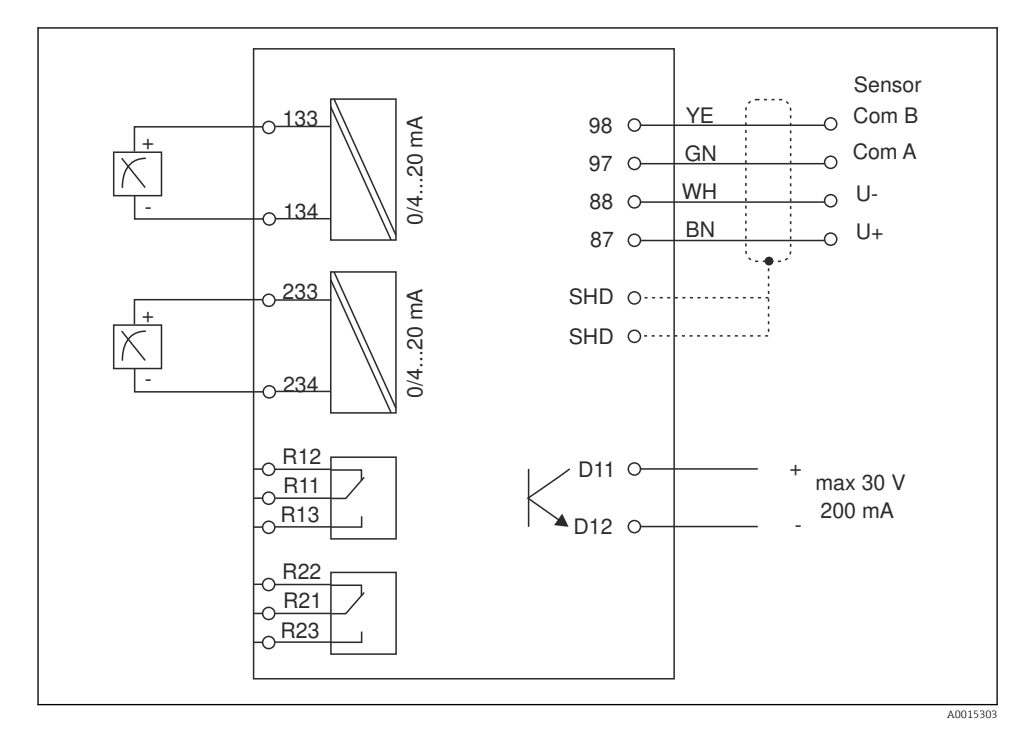

| Bağlantı | Açıklama                                                      |
|----------|---------------------------------------------------------------|
| 87       | Memosens kablo terminali, kahverengi, sensör güç beslemesi U+ |
| 88       | Memosens kablo terminali, beyaz, sensör güç beslemesi U-      |
| 97       | Memosens kablo terminali, yeşil, Com A                        |
| 98       | Memosens kablo terminali, sarı, Com B                         |
| SHD      | Memosens kablo terminali, kılıf                               |
| D11      | Alarm çıkışı terminali, +                                     |
| D12      | Alarm çıkışı terminali, -                                     |
| L/+      |                                                               |
| N/-      | Transmiter besleme voltajı için terminal bağlantısı           |
| ⊕ PE     |                                                               |
| 133      | Analog çıkış terminali 1, +                                   |

| Bağlantı      | Açıklama                    |
|---------------|-----------------------------|
| 134           | Analog çıkış terminali 1, - |
| 233           | Analog çıkış terminali 2, + |
| 234           | Analog çıkış terminali 2, - |
| R11, R12, R13 | Röle terminali 1            |
| R21, R22, R23 | Röle terminali 2            |

#### 11.5.2 Besleme voltajı

Geniş aralıklı güç ünitesi 24 ... 230 V AC/DC (-20 % / +10 %) 50/60Hz

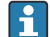

- Cihazın bir güç sivici yoktur
- Cihazın yakınında korumalı bir devre kesici bulundurmanız gerekir.
- Devre kesici, bir siviç veya güç sivici olabilir ve bunun cihazın devre kesicisi olduğu bir etiketle belirtilmelidir.

#### 11.5.3 Güç tüketimi

Maks. 13,8 VA / 6,6 W

### 11.6 Performans özellikleri

#### 11.6.1 Cevap süresi

Akım çıkışları

t<sub>90</sub> = maks. 500 ms 0 ile 20 mA arasında atlamak için

#### 11.6.2 Referans sıcaklık

25 °C (77 °F)

### 11.6.3 Girişlerde maksimum ölçülen hata

--> Bağlı sensörün dokümantasyonu

### 11.6.4 Akım çıkışı çözünürlüğü

> 13 bit

#### 11.6.5 Tekrarlanabilirlik

--> Bağlı sensörün dokümantasyonu

### 11.7 Montaj koşulları

### 11.7.1 Kurulum talimatları

#### Montaj konumu

Panel, boşluk 92 x 45 mm (3,62 x 1,77 in) Maks. panel kalınlığı 26 mm (1 in)

#### Kurulum konumu

Yönlendirme, ekranın okunabilirliği ile belirlenir.

Merkez görüntü eksenine göre her yönde +/- 45° maks. görüş açısı aralığı.

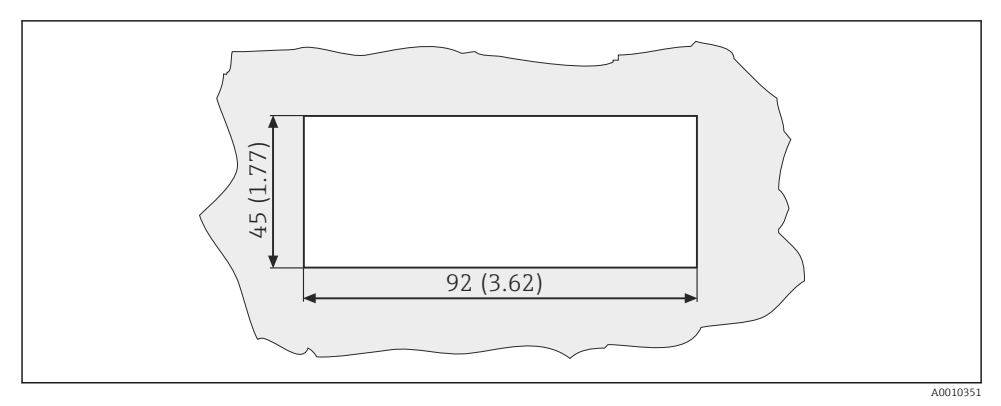

🖻 5 🛛 Panel boşluğu, boyutlar mm (in) cinsindendir

### 11.8 Çevre koşulları

### 11.8.1 Ortam sıcaklığı

-10 ... +60 °C (14 ... 140 °F)

### 11.8.2 Saklama sıcaklığı

-40 ... +85 °C (-40 ... +185 °F)

### 11.8.3 Çalışma yüksekliği

< 2 000 m (6 561 ft) deniz seviyesine göre yükseklik

### 11.8.4 Elektromanyetik uyumluluk

Endüstri için EN 61326-1:, Sınıf A'ya uygun parazit emisyonu ve parazit dayanıklılığı

### 11.8.5 Koruma derecesi

#### Ön

Ön IP65 / NEMA 4X

### Kasa

IP20 şok koruması

### 11.8.6 Bağıl nem

5 ... 85 %, yoğuşmasız

### 11.9 Mekanik yapı

### 11.9.1 Boyutlar

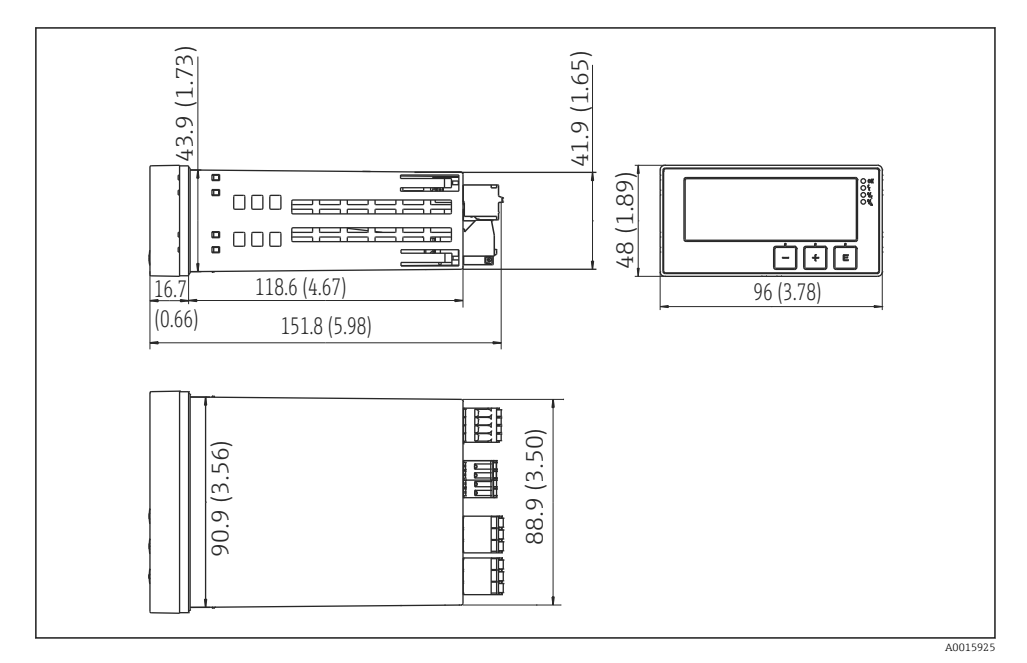

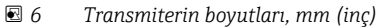

### 11.9.2 Ağırlık

0,3 kg (0,66 lbs)

#### 11.9.3 Malzemeler

Muhafaza, kasa: Ön folyo: Polikarbonat Polyester, UV dayanıklı

#### 11.9.4 Terminaller

Maks. 2,5 mm² (22-14 AWG; sıkıştırma torku 0,4 Nm (3,5 lb in)) hat, röle

### 11.10 Ekran ve çalıştırma elemanları

#### 11.10.1 Çalıştırma elemanları

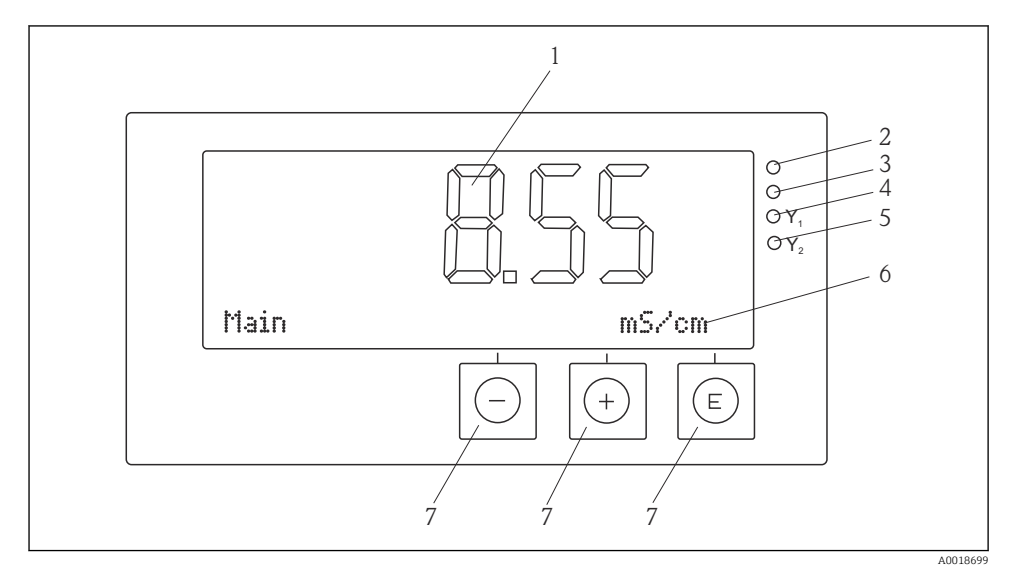

#### 🖻 7 🛛 Ekran ve çalıştırma elemanları

- 1 Ölçülen değerleri ve konfigürasyon verilerini gösteren LC ekran
- 2 LED durum göstergesi, güç beslemesi bağlı
- 3 LED durum göstergesi, alarm fonksiyonu
- 4 LED durum göstergesi, limit siviç rölesi 1
- 5 LED durum göstergesi, limit siviç rölesi 2
- 6 Boyutları ve menü öğelerini gösteren nokta matrisli ekran
- 7 Operasyon tuşları

### 11.11 Sertifikalar ve onaylar

#### 11.11.1 C€işareti

#### Uygunluk Beyanı

Ürün, harmonize Avrupa standartlarının gereksinimlerini karşılamaktadır.

Bu nedenle EC direktiflerinin yasal spesifikasyonlarına uygundur.

Üretici, ürüne C€ işaretini yapıştırarak başarıyla test edilmiş olduğunu onaylar.

#### Diğer standartlar ve kılavuzlar

- IEC 60529: Panolar ile sağlanan koruma derecesi (IP kodu)
- IEC 61010-1: Elektrikli ekipmanların ölçüm, kontrol ve laboratuvarda kullanımı için güvenlik gereksinimleri

# İndeks

# В

| Başarısız kalibrasyon                        |
|----------------------------------------------|
| C<br>Cihaz konfigürasyonu<br>Frisim koruması |
|                                              |
| <b>Ç</b><br>Çalışma güvenliği 4              |
| <b>E</b><br>Ekran sembolleri                 |
| HHata mesajlariHata teşhisi mesajlari25      |
| İ<br>ikonlar<br>Düzenleme modu               |
| Kalibrasyon<br>ORP sensörleri                |
| <b>P</b><br>Personel<br>Gereksinimleri       |
| <b>R</b><br>Röleler                          |
| Saklama                                      |
| TTaşıma7Teslimatın kabul edilmesi6           |

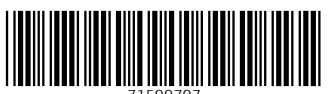

71599707

## www.addresses.endress.com

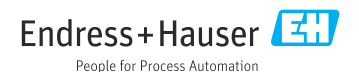